## Raport z zajęć

## Laboratoria 3 – Zastosowania protokołów przesyłania plików

Akademia Górniczo Hutnicza im. Stanisława Staszica w Krakowie

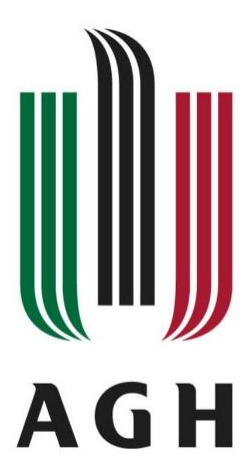

Nazwa przedmiotu: Sieci komputerowe i bazy danych Raport wykonał: Piotr Cykowski, 400007 Koordynator przedmiotu: Piotr Kurowski, dr inż.

- 1. W pierwszym zadaniu należało się zalogować się na serwer zajęciowy za pomocą programu psftp.exe i wykonać kilka prostych ćwiczeń
  - Pierwszym krokiem było zalogowanie się na serwerze zajęciowym

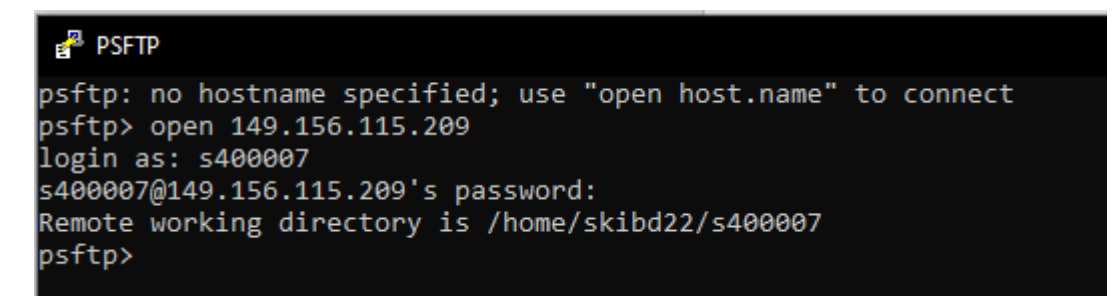

• Następnie należało utworzyć lokalnie plik tekstowy zawierający: nazwisko, imię, nr indeksu, godzinę odbywania zajęć oraz polskie znaki. Stworzony plik wysłałem na konto zajęciowe za pomocą komendy *put*.

📃 plik.txt — Notatnik

Plik Edycja Format Widok Pomoc Cykowski Piotr 400007 9:45 - 11:15 zdźbło 2. Za pomocą programu WinSCP zalogować się na swoje konto na serwerze zajęciowym i za pomocą dostępnych w nim narzędzi sprawdzić zawartość plików poprzednio wysłanych na serwer. Zwrócić uwagę na wyświetlanie polskich znaków.

| 🖺 Documents - Laboratoria SKIBD - WinSCP — 🗆 X                           |            |                   |                     |  |                        |         |                        |                  |            |
|--------------------------------------------------------------------------|------------|-------------------|---------------------|--|------------------------|---------|------------------------|------------------|------------|
| Lokalny Zaznacz Pliki Polecenia Sesja Opcje Zdalny Pomoc                 |            |                   |                     |  |                        |         |                        |                  |            |
| 🖶 🚰 👼 Synchronizuj 🧊 🦸 🔯 🎲 Kolejka 🔹 Ustawienia transferu Domyślny 🔹 🍠 🗸 |            |                   |                     |  |                        |         |                        |                  |            |
| 📮 Laboratoria SKIBD 🗙                                                    | 💣 Nowa ses | ja                |                     |  |                        |         |                        |                  |            |
| 🖶 Moje dokumenty                                                         | - 🚰 -      | 🛛 • 🛛 🕈 • 🖓       | 🖻 🛍 🏫 🎜 🐁           |  | 📕 s400007 🔹 🗸          | - 🔁 - 🔽 | 🔶 • 🔶 • 📄 💼 🏫          | <i>2</i> 🙍 Znajo | lź pliki 🐂 |
| 📳 Wyślij 🖌 📝 Edytuj 🤸                                                    | • X 🖬 🗞    | Właściwości 📑 No  | wy - 主 🖃 🗹          |  | 📲 Pobierz 👻 🌌 Edytuj   | - 🗙 🖬 🛙 | 🔓 Właściwości 🛛 📑 Nowy | - 🛨 🗖 🔽          | 1          |
| C:\Users\Piotrus\Documents                                               | s\         |                   |                     |  | /home/skibd22/s400007/ |         |                        |                  |            |
| Nazwa                                                                    | Rozmiar    | Тур               | Zmodyfikowany       |  | Nazwa                  | Rozmiar | Zmodyfikowany          | Prawa            | Właścic    |
| -                                                                        |            | Katalog nadrzędny | 18.11.2022 14:09:55 |  | 🔁                      |         | 24.06.2022 12:27:46    | rwxr-xr-x        | root       |
| 📙 Niestandardowe szab                                                    |            | Folder plików     | 10.11.2022 10:30:43 |  | 📙 inne                 |         | 19.08.2022 18:40:46    | rwxr-xr-x        | s400007    |
| 📙 Notesy programu On                                                     |            | Folder plików     | 18.11.2022 14:09:55 |  | 📙 public_html          |         | 21.10.2022 15:08:25    | rwxr-xr-x        | s400007    |
| 📙 Studia                                                                 |            | Folder plików     | 09.11.2022 18:34:33 |  | 📜 tmp                  |         | 20.10.2022 11:06:21    | rwxr-xr-x        | s400007    |
|                                                                          |            |                   |                     |  |                        |         |                        |                  |            |
|                                                                          |            |                   |                     |  |                        |         |                        |                  |            |
|                                                                          |            |                   |                     |  |                        |         |                        |                  |            |
|                                                                          |            |                   |                     |  |                        |         |                        |                  |            |
|                                                                          |            |                   |                     |  |                        |         |                        |                  |            |
|                                                                          |            |                   |                     |  |                        |         |                        |                  |            |
|                                                                          |            |                   |                     |  |                        |         |                        |                  |            |
|                                                                          |            |                   |                     |  |                        |         |                        |                  |            |
|                                                                          |            |                   |                     |  |                        |         |                        |                  |            |
|                                                                          |            |                   |                     |  |                        |         |                        |                  |            |
|                                                                          |            |                   |                     |  |                        |         |                        |                  |            |
|                                                                          |            |                   |                     |  |                        |         |                        |                  |            |
|                                                                          |            |                   |                     |  |                        |         |                        |                  |            |
|                                                                          |            |                   |                     |  |                        |         |                        |                  |            |
|                                                                          |            |                   |                     |  |                        |         |                        |                  |            |
|                                                                          |            |                   |                     |  |                        |         |                        |                  |            |
|                                                                          |            |                   |                     |  |                        |         |                        |                  |            |

Po pobraniu i zainstalowaniu lokalnie programu WinSCP, skonfigurowałem go łącząc się z serwerem mts.wibro.agh.edu.pl. Następnie zalogowałem się na swoje konto na serwerze zajęciowym i sprawdziłem zawartość plików uprzednio wysłanych na serwer.

Program WinSCP pozwala na szybkie i łatwe przenoszenie plików między serwerem a komputerem lokalnym, o czym przekonamy się w późniejszych zadaniach. Dzięki niemu możemy również zobaczyć umieszczone na serwerze pliki. To czy są poprawne wyświetlone (z polskimi znakami) zależy od zgodności kodowania.

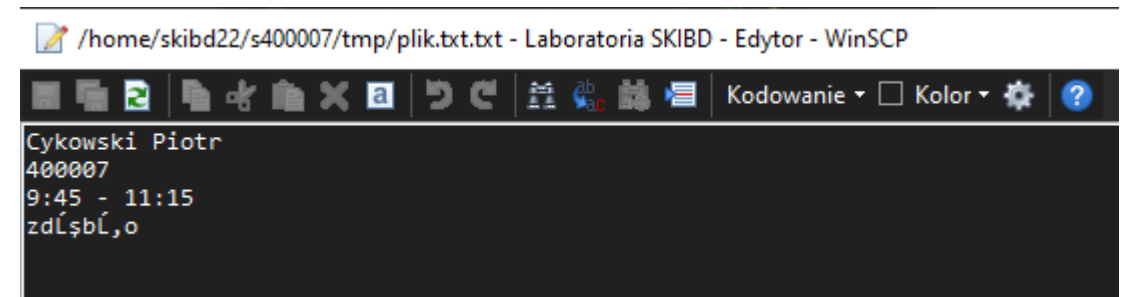

Jak widać na załączonym zdjęciu, w plikach tekstowych nie są prawidłowo wyświetlane polskie znaki.

3. Znaleźć w Internecie informacje nt. edytorów tekstowych pozwalających na wybór oraz zmianę strony kodowej (sposobu kodowania znaków regionalnych). Sprawdzić jakie kodowanie daje poprawne wyniki związane z wyświetlaniem polskich znaków w dokumentach na serwerze. Skonfigurować program WinSCP w taki sposób aby pobrany edytor był domyślnym edytorem dla WinSCP.

| Środowisko        | Ustawienia edytora |        |        |       |
|-------------------|--------------------|--------|--------|-------|
| Interfejs         |                    |        |        |       |
| Okno              | Edytor             |        | Maska  | Tekst |
| Commander         | Wewnętrzny edyt    | or     | * *    |       |
| Eksplorator       | Notepad            |        | * *    | Tak   |
| ····· Języki      | Code               |        | * *    | Nie   |
| Panele            |                    |        |        |       |
| Kolory plikow     |                    |        |        |       |
| - Zdainy          |                    |        |        |       |
| Edutor            |                    |        |        |       |
| Wewpetrzpy        |                    |        |        |       |
| Transfer          |                    |        |        |       |
| Przeciagnii-upuść |                    |        |        |       |
|                   |                    |        |        |       |
| Wytrwałość        |                    |        |        |       |
| Sieć              |                    |        |        |       |
| Zabezpieczenie    |                    |        |        |       |
| Dziennik          |                    |        |        |       |
| Integracja        |                    |        | Г      |       |
| Aplikacje         | Dodaj              | Edytuj |        | Wyżej |
| Polecenia         |                    |        |        |       |
| Miejsce zapisu    | Usuń               |        |        | Niżej |
| Aktualizacje      |                    |        |        |       |
|                   |                    |        |        |       |
|                   |                    | ОК     | Anului | Pomoc |

Kolejną czynnością było zaopatrzenie się w program-edytor tekstowy pozwalający na wybór oraz zmianę strony kodowej. Ostatecznie wybrałem program VS Code Studio, który jest bardzo dobrym, darmowym edytorem kodów źródłowych, oferuje możliwość zmiany kodowania znaków regionalnych (pozwala na wyświetlanie polskich znaków).

Ustawienie kodowania na UTF-8 spowodowało, że polskie znaki są wyświetlane poprawnie w przeglądarce internetowej i w edytorze, dostępnym na serwerze.

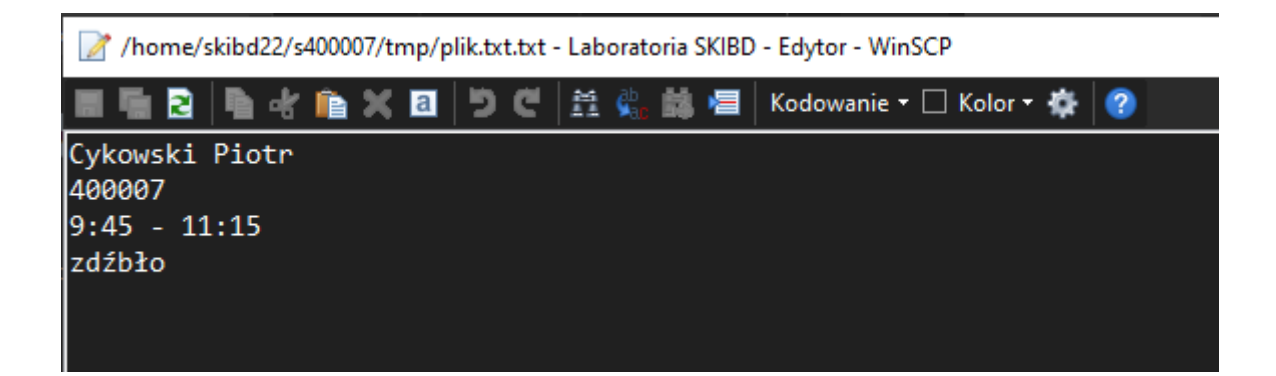

4. Dokonać edycji pliku index.html utworzonego na poprzednich zajęciach umieszczając w nim teksty zawierające polskie znaki graficzne. Sprawdzić poprawność wyświetlania tekstów.

Dokonałem edycji pliku index.html utworzonego na poprzednich zajęciach umieszczając w nim teksty zawierające polskie znaki graficzne. Po sprawdzeniu poprawności wyświetlania tekstu otrzymałem następujące rezultaty:

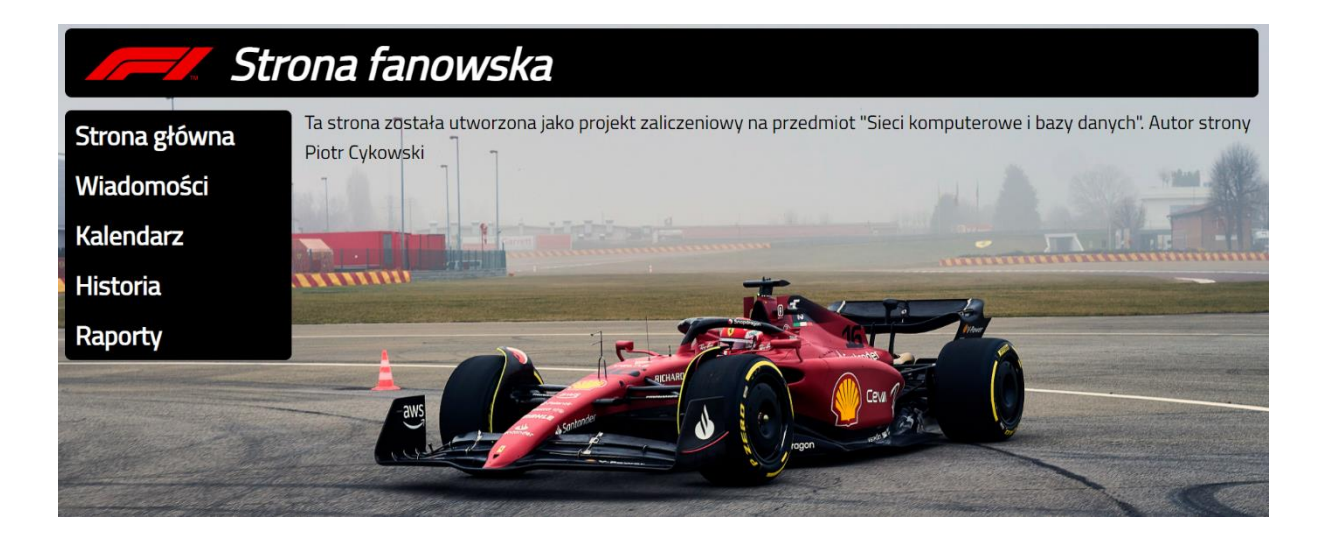

## 5. Konfiguracja serwera ftp

## • Instalacja programu

| FileZilla Server (127.0.0.1)                                                                                                    |                                                    |        |   |             |             | _              |     | ×          |
|----------------------------------------------------------------------------------------------------|----------------------------------------------------|--------|---|-------------|-------------|----------------|-----|------------|
| File Server Edit ?                                                                                                    |                                                    |        |   |             |             |                |     |            |
| 🗲 🎒 🐘 £ 🧐 💡 🖊 ci                                                                                                    | <b></b> •                                          |        |   |             |             |                |     |            |
| FileZilla Server 0.9.60 beta<br>Copyright 2001-2016 by Tim Kosse (tim kosser<br>https://filezilla-project.org/<br>Connecting to server localhost:14147<br>Connecting waiting for authentication<br>Logged on<br>Warning: FTP over TLS is not enabled, users | 은filezilla-project.org)<br>cannot securely log in. |        |   |             |             |                |     |            |
| ID / Account                                                                                                    | IP Tr                                              | ansfer |   | Progress    | Speed       |                |     |            |
|                                                                                                    |                                                    |        |   |             |             |                |     |            |
| Ready                                                                                                    |                                                    |        | ( | ) bytes rea | eived 0 B/s | 0 bytes sent 0 | B/s | <u>ه</u> و |

• Dodanie nowego użytkownika i przydzielenie mu zasobów plikowych

| Users                                                           |                                                                                                  | ×                                                                              |
|-----------------------------------------------------------------|--------------------------------------------------------------------------------------------------|--------------------------------------------------------------------------------|
| Page:<br>General<br>Shared folders<br>Speed Limits<br>IP Filter | Account settings                                                                                 | Users          cykowski         Add         Remove         Rename         Copy |
| OK                                                              | Description           Vector         Vector           You can enter some comments about the user |                                                                                |

Users

| Page:                                                  | Shared folders Users                                                                                                    |
|--------------------------------------------------------|----------------------------------------------------------------------------------------------------|
| General<br>Shared folders<br>Speed Limits<br>IP Filter | Ali       Ali       ✓ Read       Cykowski         \Documents\Studia\Semestr 5\SKIBD       ✓ Write       Delete         □ Delete       Append       ✓ Append                                                                                                    |
|                                                        | Directories         □ Create         □ Delete         ☑ List         ☑ + Subdirs         Add       Remove         Rename       Set as home dir         Rename       Copy                                                                                                    |
|                                                        | A directory alias will also appear at the specified location. Aliases must contain the full virtual path. Separate multiple aliases for one directory with the pipe character (1) If using aliases, please avoid cyclic directory structures, it will only confuse FTP clients. |
| ОК                                                     |                                                                                                    |
| Cancel                                                 |                                                                                                    |

• Za pomocą dowolnego klienta ftp (np. WinSCP) zalogować się na adres serwera

| 🍡 Logowanie             | – 🗆 X                                                                                                    |
|-------------------------|----------------------------------------------------------------------------------------------------|
| Nowe połączenie         | Sesja   Protokół pliku:   FTP   Bez szyfrowania   Nazwa hosta   Numer portu   127.0.0.1   22 ♥   Nazwa użytkownika Hasło cykowski cykowski Logowanie anonimowe Zapisz Zapisz Zaawansowane |
| Narzędzia 🔻 Zarządzaj 🔻 | 🔁 Logowanie 🔽 Zamknij Pomoc                                                                                                    |

 $\times$ 

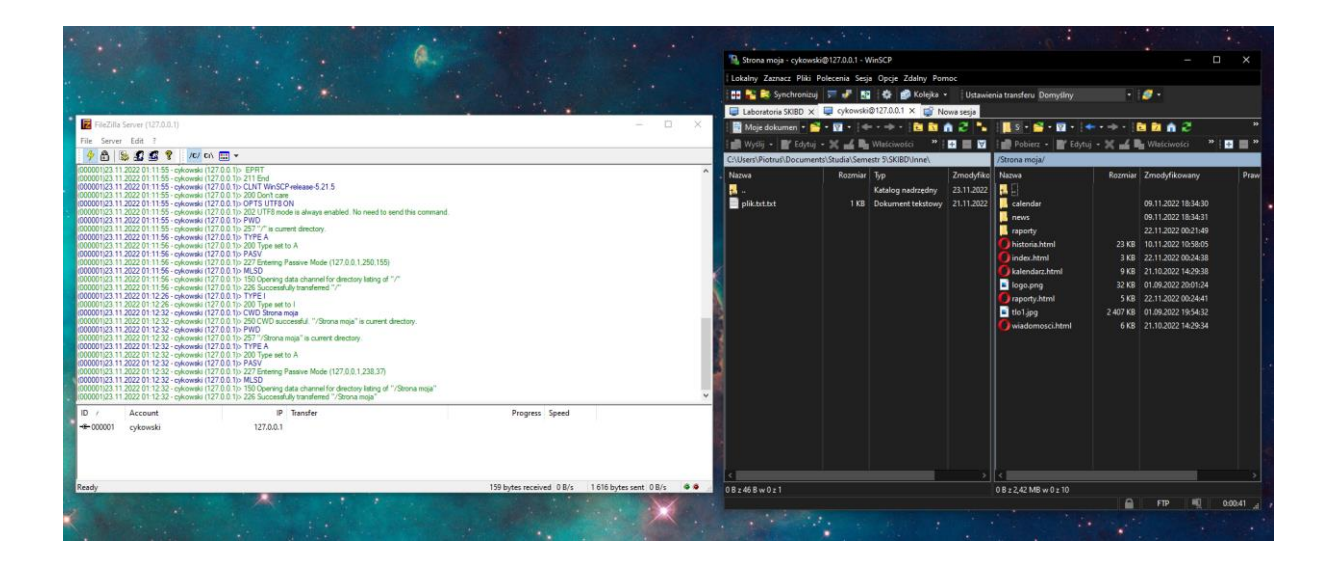

Połączenie się udało i mogę wyświetlić udostępniane pliki

• Za pomocą narzędzi poznanych na poprzednich zajęciach ustalić adres IP komputera lokalnego

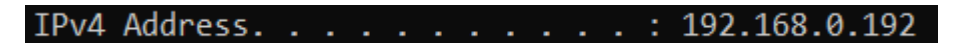

Do wyświetlenia adresu użyłem komendy ipconfig

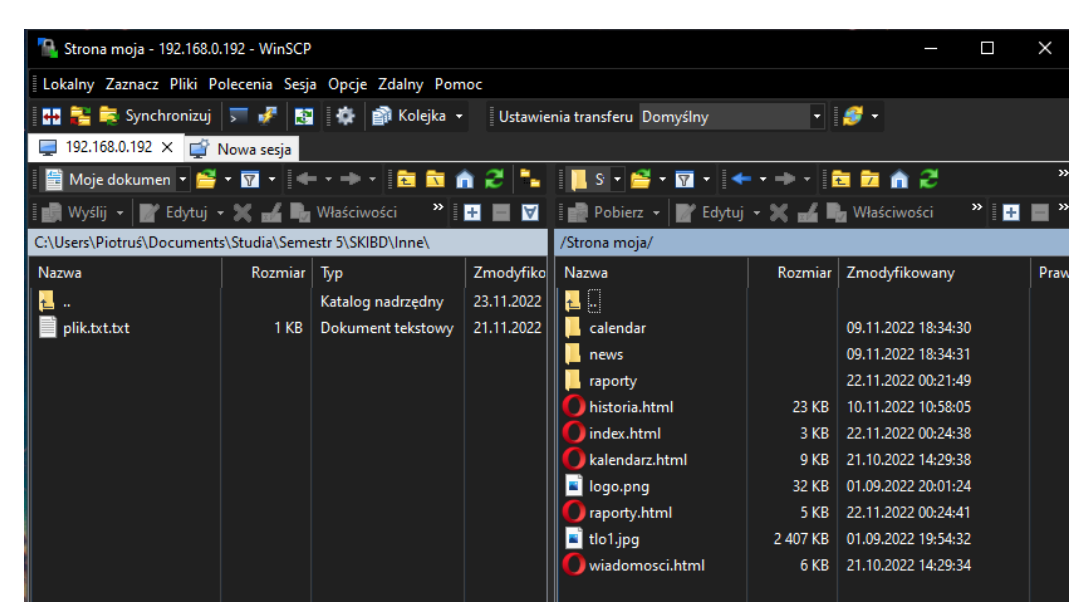

Połączyć się ze serwerem za pomocą dowolnego klienta ftp na adres IP